## Kopiowanie wszystkich plików

Zostaną skopiowane wszystkie pliki nagrane w tym urządzeniu. Można również wybrać i skopiować tylko pliki, które nigdy nie były kopiowane.

1 Wybierz tryb filmu lub zdjęcia.

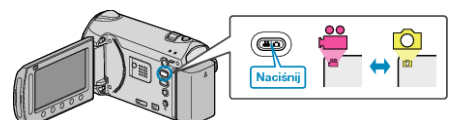

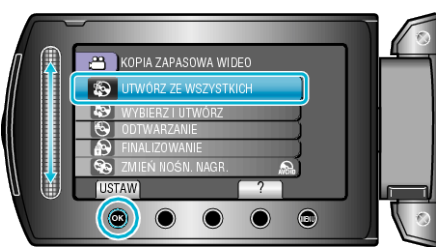

- 3 Wybierz nośnik, na których chcesz kopiować i dotknij 🛞.
- 4 Wybierz odpowiednie menu i dotknij ®.

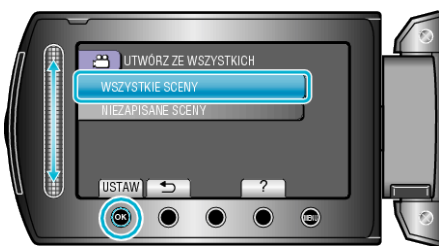

| Ustawienie                                          | Szczegóły                                                                        |
|-----------------------------------------------------|----------------------------------------------------------------------------------|
| ₩ "WSZYSTKIE SCENY"<br>✿ "WSZYSTKIE ZDJĘCIA"        | Zostaną skopiowane wszystkie pliki<br>znajdujące się na nośniku z nagraniami.    |
| I "NIEZAPISANE SCENY"<br>☐ "NIEZAPISANE<br>ZDJĘCIA" | Pliki, które nigdy nie były kopiowane są<br>automatycznie wybierane i kopiowane. |

5 Wybierz "WYKONAJ" i dotknij .

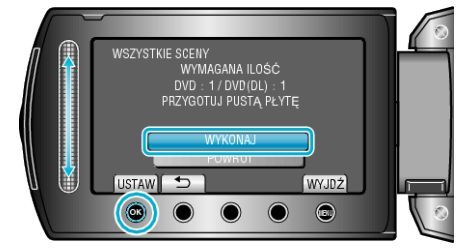

6 Wybierz "TAK" lub "NIE" i dotknij <sup></sup>. (tylko w trybie ≌)

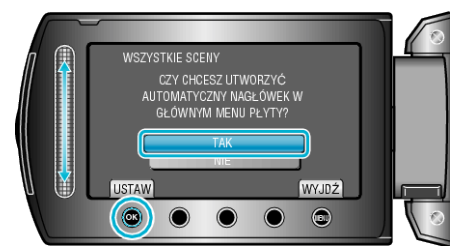

- Po wybraniu "TAK", filmy o podobnych datach nagrania zostaną wyświetlone w grupach.
- Po wybraniu "NIE", filmy będą wyświetlane według dat nagrania.
- 7 Wybierz "WYKONAJ" i dotknij 🛞.

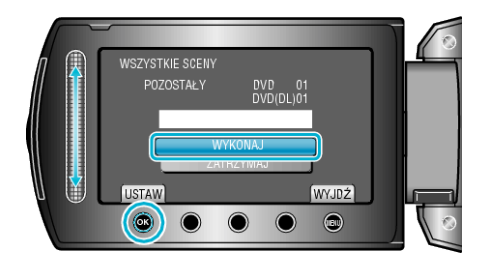

- Gdy pojawi się "WŁÓŻ NASTĘPNĄ PŁYTĘ", zmień płytę.
- Po skopiowaniu, dotknij @.
- 8 Zamknij monitor LCD i odłącz kabel USB.

## OSTROŻNIE:

- Przed zakończeniem kopiowania, nie wyłączaj zasilania ani nie wypinaj kabla USB.
- Nie można skopiować plików, które podczas odtwarzania nie będą wyświetlane na ekranie indeksu.